#### Δράση

«Προώθηση και υποστήριξη παιδιών για την ένταξή τους στην προσχολική εκπαίδευση καθώς και για την πρόσβαση παιδιών σχολικής ηλικίας, εφήβων και ατόμων με αναπηρία, σε υπηρεσίες δημιουργικής απασχόλησης»

#### 2022-2023

# ΜΗΤΡΩΟ ΦΟΡΕΩΝ / ΔΟΜΩΝ

### Οδηγίες για Νέο Φορέα / Νέα Δομή

#### Φορείς που συμμετέχουν πρώτη φορά στο Πρόγραμμα

Οι Φορείς/Δομές που συμμετέχουν για πρώτη φορά στη δράση θα πρέπει:

- Να μεταβούν στην ειδική εφαρμογή «Μητρώο Φορέων / Δομών», να λάβουν Κωδικό Εισόδου μέσω της Εισόδου Νέου Φορέα και να εισέλθουν στην εφαρμογή με ΑΦΜ + Κωδικό.
- Να συμπληρώσουν τα απαιτούμενα στοιχεία Φορέα (ανοιχτά πεδία)
- Να προβούν σε Προσθήκη Δομής και να συμπληρώσουν τα απαιτούμενα στοιχεία Δομής (ανοιχτά πεδία).
- Να επισυνάψουν στα αντίστοιχα πεδία σε μορφή pdf:
  - Άδεια ίδρυσης λειτουργίας Δομής σε ισχύ ανά Δομή (αρχική και τυχόν τροποποιήσεις)
  - Καταστατικό Φορέα και τυχόν τροποποιήσεις του (όπου απαιτείται)
  - Απόφαση Διοικητικού Συμβουλίου περί ορισμού νόμιμου εκπροσώπου (όπου απαιτείται)

### Διαδικασία ελέγχου

Μετά τον έλεγχο των αρχείων pdf, που έχουν επισυναφθεί στην εφαρμογή, εμφανίζονται:

- Ο έλεγχος ολοκληρώθηκε με επιτυχία: Έγκριση (Εικόνα 4)
- *Κατόπιν ελέγχου ο Φορέας απορρίφθηκε*: Απόρριψη
- Δεν έχει ολοκληρωθεί ο έλεγχος:
  εκκρεμεί ο έλεγχος αρχείων pdf ή αναμένονται αρχεία pdf που εκκρεμούν

Εάν υπάρχουν εκκρεμότητες, οι Φορείς λαμβάνουν σχετικό ηλεκτρονικό μήνυμα.

Προτεινόμενες Ονομασίες αρχείων pdf, σύμφωνα με το έτος έκδοσης:

- Катаотатіко 2022
- Απόφαση Νόμιμου 2022
- Άδεια 2022

Νομιμοποιητικά Έγγραφα ανά Νομική Μορφή (**απαιτούνται**)

Καταστατικό: Ο.Ε. / Ε.Ε. / Ε.Π.Ε. / Ι.Κ.Ε. / Α.Ε. / ΑΜΚΕ / ΝΠΙΔ μη κερδοσκοπικού χαρακτήρα

Απόφαση Διοικητικού Συμβουλίου περί ορισμού νόμιμου εκπροσώπου: ΝΠΔΔ, Κοινωφελείς Επιχειρήσεις, Α.Ε. / ΑΜΚΕ / ΝΠΙΔ μη κερδοσκοπικού χαρακτήρα

Ακολουθούν αναλυτικά τα βήματα για κάθε ενέργεια του Φορέα:

### Εικόνα 1: Είσοδος Νέου Φορέα

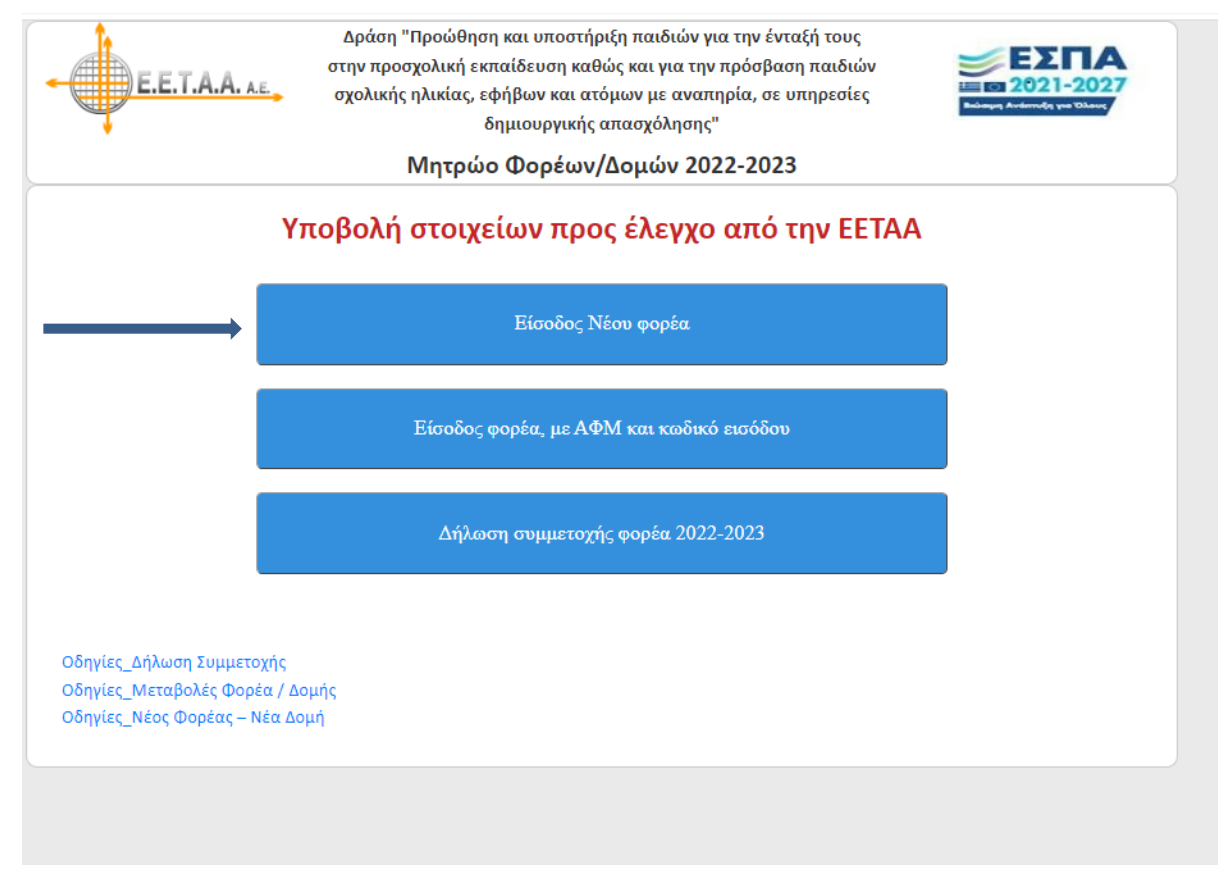

### Εικόνα 2: Συμπλήρωση στοιχείων Νέου Φορέα για λήψη κωδικού εισόδου

| Δράση "Προώθηση και υποστήριξη παιδιών για την ένταξή τους<br>στην προσχολική εκπαίδευση καθώς και για την πρόσβαση παιδιών<br>σχολικής ηλικίας, εφήβων και ατόμων με αναπηρία, σε υπηρεσίες<br>δημιουργικής απασχόλησης" |                        |  |  |  |  |
|----------------------------------------------------------------------------------------------------|------------------------|--|--|--|--|
| Μητρώο Φορέων/Δομών 2022-2023                                                                                                    |                        |  |  |  |  |
| ΠΡΟΣΘΗΚΗ ΝΕΟΥ ΦΟΡΕΑ                                                                                                    |                        |  |  |  |  |
| Συμπληρώστε τον Α.Φ.Μ., την Επωνυμία, το Δήμο και την Νομική Μορφή του Φορέα                                                                                                    |                        |  |  |  |  |
| АФМ                                                                                                    |                        |  |  |  |  |
| Επωνυμία Φορέα                                                                                                    |                        |  |  |  |  |
| Δήμος                                                                                                    | - <b>v</b>             |  |  |  |  |
| Νομική Μορφή Φορέα                                                                                                    | Επιλέξατε νομική μορφή |  |  |  |  |
| Προσθήκη Φορέα                                                                                                    | Επιστροφή              |  |  |  |  |
|                                                                                                    |                        |  |  |  |  |

Οι Φορείς, αφού συμπληρώσουν ΑΦΜ / Επωνυμία Φορέα και επιλέξουν Δήμο / Νομική Μορφή / Προσθήκη Φορέα, λαμβάνουν κωδικό εισόδου, τον οποίο πρέπει να σημειώσουν.

### Εικόνα 3: Είσοδος στην εφαρμογή με ΑΦΜ και κωδικό εισόδου

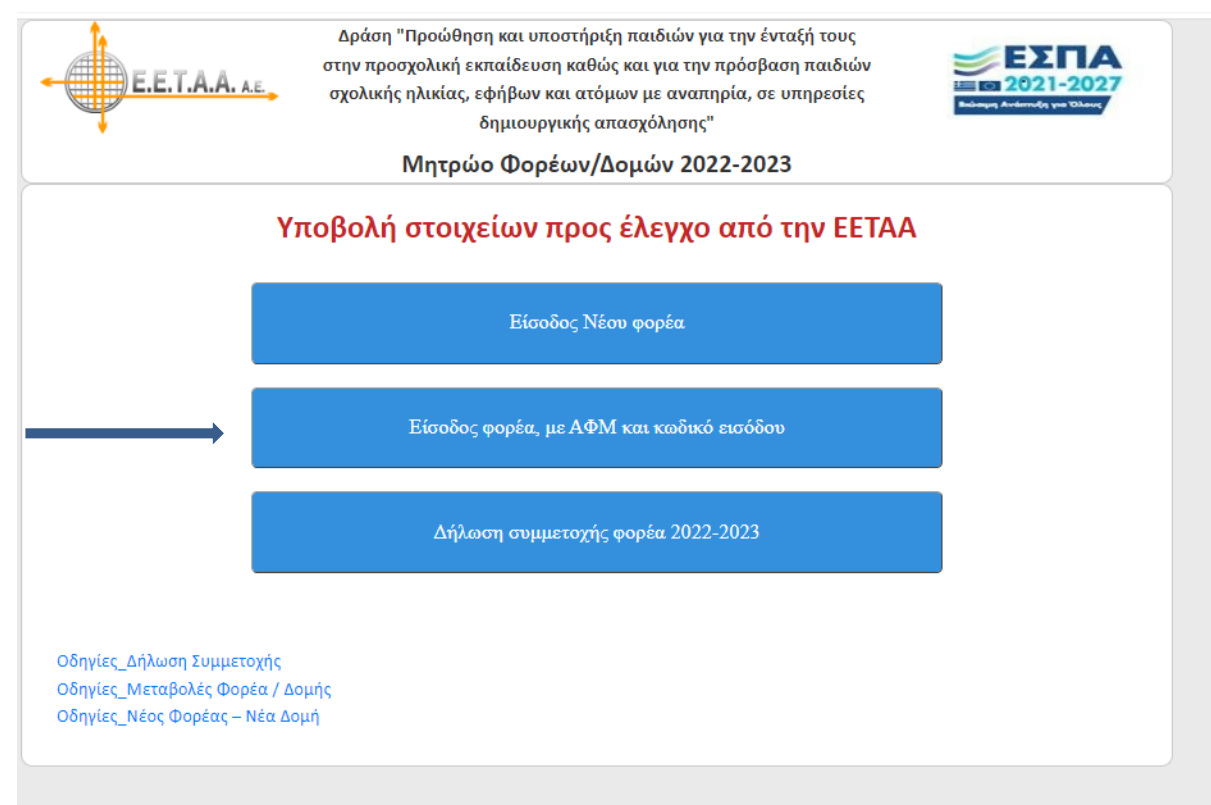

### Εικόνα 4: συμπλήρωση στοιχείων – επισύναψη αρχείων Φορέα

|                                 | ΣΤΟΙΧΕΙΑ ΦΟΡΕΑ (39898): test                          |
|---------------------------------|-------------------------------------------------------|
| Ο έλεννος ολοκληρώθηκε με επιτι |                                                       |
|                                 | Parti 8000 2022 Tullur 2022                           |
|                                 |                                                       |
| ΠΕΡΙΦΕΡΕΙΑ                      | Αν. Μακερονιας και Θρακης ΝΟΙνΙΟΣ Σανθης              |
| ΔΗΜΟΣ<br>ΕΠΟΝΥΜΙΑ ΦΟΡΕΑ         | Δημος Αβδηρων                                         |
|                                 |                                                       |
|                                 |                                                       |
| АФІИ                            |                                                       |
| ΚΩΔΙΚΟΣ ΕΙΣΟΔΟΥ                 | 68496                                                 |
| ТРАПЕZA                         |                                                       |
| ΣΤΟΙΧΕΙΑ ΝΟΜΙΜΟΥ ΕΚΠΡΟΣΩΠΟ      | ΟΝΟΜΑ                                                 |
| ΕΠΩΝΥΜΟ                         |                                                       |
| ΟΝΟΜΑ ΚΑΙ ΕΠΩΝΥΜΟ ΠΑΤΕΡΑ        | ΟΝΟΜΑ ΚΑΙ ΕΠΩΝΥΜΟ ΜΗΤΕΡΑΣ                             |
| ΗΜΕΡΟΜΗΝΙΑ ΓΕΝΝΗΣΗΣ             | τοπος γεννήσει το το το το το το το το το το το το το |
| АФМ                             |                                                       |
| ΑΔΤ                             |                                                       |
| τοπος κατοικίας                 | ΟΔΟΣ ΑΡΙΘΜΟΣ Τ.Κ                                      |
| τηνεφωνο                        | e-mail                                                |
| ΣΤΟΙΧΕΙΑ ΕΔΡΑΣ - ΕΠΙΚΟΙΝΩΝΙΑΣ ( | ΦΟΡΕΑ                                                 |
| ΑΡΜΟΔΙΟΣ ΕΠΙΚΟΙΝΩΝΙΑΣ           |                                                       |
| οδοΣ                            | ΑΡΙΘΜΟΣ Τ.Κ ΠΟΛΗ                                      |
| τηνεφωνο                        | e-mail (υποχρεωτικό)                                  |
| Αποθ                            | )ήκευση Ιστορικό / Υποβολές Δομές Επιστροφή           |
|                                 |                                                       |
| Επισύναψη απόφασης ορισμού Νομί | μου Εκπροσώπου (αρχείο pdf)                           |
|                                 |                                                       |

Συμπληρώνονται όλα τα ανοιχτά πεδία.

Σ' αυτή την οθόνη επισυνάπτονται, εάν απαιτείται ανά Νομική Μορφή:

- Τελευταία τροποποίηση Καταστατικού
- Απόφαση ορισμού περί νόμιμου εκπροσώπου

Οι υποβολές γίνονται πατώντας τα αντίστοιχα κουμπιά που αναγράφουν **τη λέξη Επισύναψη**. Αν πατηθεί κάποιο κουμπί από αυτά, εμφανίζεται η παρακάτω οθόνη.

### Εικόνα 5: Επισύναψη αρχείου pdf

| E.E.T.A.A. A.E.                  | Δράση "Προώθηση και υποστήριξη παιδιών για την ένταξή τους<br>στην προσχολική εκπαίδευση καθώς και για την πρόσβαση παιδιών<br>σχολικής ηλικίας, εφήβων και ατόμων με αναπηρία, σε υπηρεσίες<br>δημιουργικής απασχόλησης"                                                                                            | EXTIA<br>2021-2027<br>Initiang Automotion you Utiang |
|----------------------------------|----------------------------------------------------------------------------------------------------|------------------------------------------------------|
|                                  | Μητρώο Φορέων/Δομών 2022-2023                                                                                                    |                                                      |
| 1. Ε<br>(Γ<br>2. Ε<br>3. C<br>Επ | Επιλέξτε το αρχείο του δικαιολογητικού από το δίσκο σας<br>Τροσοχή: αρχεία με πολυ μεγάλα ονόματα μπορεί να αποτύχουν να ανέβουν)<br>Επιλογή αρχείου Δεν επιλέχθηκε κανένα αρχείο.<br>Είδος δικαιολογητικού<br>πισύναψη καταστατικού λειτουργίας<br>Ολοκληρώστε την επισύναψη<br>Ανέβασμα του αρχείου που επιλέξατε. |                                                      |

Εδώ, αν πατηθεί το κουμπί **επιλογή αρχείου**, ο φορέας μπορεί να επιλέξει το αρχείο που επιθυμεί να επισυνάψει και κατόπιν να πατήσει το κουμπί **Ανέβασμα του αρχείου που επιλέξατε**, ώστε να γίνει η επισύναψη του αρχείου.

# Προσθήκη νἑας Δομής: Εικόνες 6, 7, 8, 9, 10, 11

Δομές / Προσθήκη νέας Δομής / Άδεια και άλλα στοιχεία Δομής / Επισύναψη Άδειας λειτουργίας

### Εικόνα 6: Καρτέλα Φορέα

|                                  | ΣΤΟΙΧ                      | EIA ФОРЕА (39898):    | : test       |           |     |
|----------------------------------|----------------------------|-----------------------|--------------|-----------|-----|
| Ο έλεγχος ολοκληρώθηκε με επιτυ  | χία                        |                       |              |           |     |
| ΠΕΡΙΟΔΟΣ                         | Σεπτέμβριος 2022 - Ιούλιος | 2023                  |              |           |     |
| ΠΕΡΙΦΕΡΕΙΑ                       | Αν. Μακεδονίας και Θράκη   | ç                     | ΝΟΜΟΣ Ξά     | νθης      |     |
| ΔΗΜΟΣ                            | Δήμος Αβδήρων              |                       | ~            |           |     |
| ΕΠΩΝΥΜΙΑ ΦΟΡΕΑ                   | test                       |                       |              |           |     |
| NOMIKH МОРФН                     | A.E.                       |                       |              |           |     |
| АФМ                              | APMO                       |                       | HTPIOY       |           | ~   |
| κωδικός εισόδογ                  | 68496                      |                       |              |           |     |
| ТРАПЕZA                          | ABN AMRO BANK              | · · · · ·             | <b>IBAN</b>  |           |     |
| ΣΤΟΙΧΕΙΑ ΝΟΜΙΜΟΥ ΕΚΠΡΟΣΩΠΟΥ      | ΦΟΡΕΑ                      |                       |              |           |     |
| επωνγμο                          |                            | ONOMA                 |              |           |     |
| ΟΝΟΜΑ ΚΑΙ ΕΠΩΝΥΜΟ ΠΑΤΕΡΑ         |                            | ΟΝΟΜΑΙ                | ΚΑΙ ΕΠΩΝΥΜΟ  | ΜΗΤΕΡΑΣ   |     |
| ΗΜΕΡΟΜΗΝΙΑ ΓΕΝΝΗΣΗΣ              |                            | τοπος γε              | ΝΝΗΣΗΣ       |           |     |
| АФМ                              |                            |                       |              |           |     |
| ΑΔΤ                              |                            |                       |              |           |     |
| τοπος κατοικίας                  |                            | οδος                  |              | ΑΡΙΘΜΟΣ   | т.к |
| ΤΗΛΕΦΩΝΟ                         |                            | e-mail                |              |           |     |
| ΣΤΟΙΧΕΙΑ ΕΔΡΑΣ - ΕΠΙΚΟΙΝΩΝΙΑΣ Φ  | OPEA                       |                       |              |           |     |
| ΑΡΜΟΔΙΟΣ ΕΠΙΚΟΙΝΩΝΙΑΣ            |                            |                       |              |           |     |
| οδοΣ                             |                            | ΑΡΙΘΜΟΣ               | т.к          | полн      |     |
| τηνεφωνο                         |                            | e-mail (υποχρεωτικ    | :ó)          |           |     |
| Αποθή                            | κευση Ιστορικό / Υπ        | οβολές Δ              | ομές         | Επιστροφή |     |
|                                  |                            |                       |              |           | -   |
| Επισύναψη απόφασης ορισμού Νομίμ | ου Εκπροσώπου (αρχείο pdf) |                       |              |           |     |
| Επισύναψη καταστατικού           | Επι                        | σύναψη τροποποίησης ι | καταστατικού |           |     |

### Εικόνα 7: Προσθήκη νέας Δομής

|     | •                         | Μητρώο Φορέων/Δομών                                                    | 2022-2023 |                               |
|-----|---------------------------|------------------------------------------------------------------------|-----------|-------------------------------|
|     |                           | ΣΤΟΙΧΕΙΑ ΔΟΜΩΝ ΦΟΡΕΑ                                                   | : test    |                               |
| A/A | Κωδικός                   | Επωνυμία Δομής                                                         |           | Στοιχεία και αρχεία           |
| 1   | 97221                     | test domh                                                              | /         | Άδεια και άλλα στοιχεία Δομής |
| ΣΗΛ | ΜΕΙΩΣΗ 1η: Στην περίπτωση | Προσθήκη νέας δομής Επιστρ<br>που κάποια δομή σας έχει δύο Βάρδιες, θα | οφή       |                               |

### Εικόνα 8: Συμπλήρωση στοιχείων Δομής

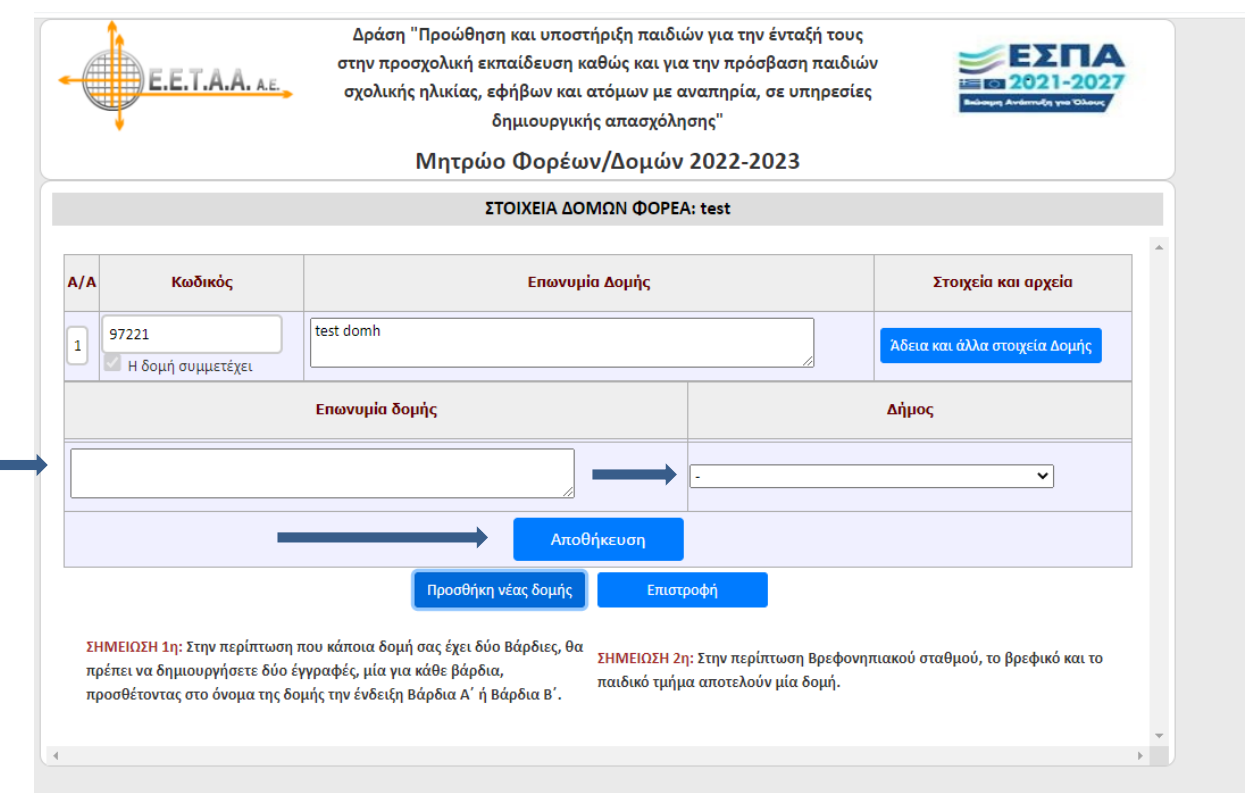

Στην οθόνη αυτή, ο φορέας συμπληρώνει την επωνυμία της νέας δομής, επιλέγει το Δήμο στον οποίο ανήκει και πατάει το κουμπί Αποθήκευση.

# Εικόνα 9: Είσοδος στην Καρτέλα Δομής

| Ε.Ε.Τ.Α.Α. Α.Ε.  στην προσχολική εκπαίδευση καθώς και για την προσβαση παιδιών  σχολικής ηλικίας, εφήβων και ατόμων με αναπηρία, σε υπηρεσίες  δημιουργικής απασχόλησης"  Μητοψο Φορέψιν/Λομψιν 2022-2023 |                                                                                                    |                                                                                                    |                                                                                  |                                   |
|----------------------------------------------------------------------------------------------------|----------------------------------------------------------------------------------------------------|----------------------------------------------------------------------------------------------------|----------------------------------------------------------------------------------|-----------------------------------|
|                                                                                                    |                                                                                                    | ΣΤΟΙΧΕΙΑ ΔΟΜΩΝ                                                                                                  | ΦOPEA: test                                                                      |                                   |
| A/A                                                                                                    | Κωδικός                                                                                                    | Επωνυμία Δομής                                                                                                  |                                                                                  | Στοιχεία και αρχεία               |
| 1                                                                                                    | 97221<br>Η δομή συμμετέχει                                                                                 | test domh                                                                                                    |                                                                                  | Άδεια και άλλα στοιχεία Δομής     |
| ΣΗ<br>πρ                                                                                                    | <mark>ΙΜΕΙΩΣΗ 1η:</mark> Στην περίπτωση 1<br>ιέπει να δημιουργήσετε δύο έι<br>ιοσθέτοντας στο όνομα της δο | Προσθήκη νέας δομής<br>του κάποια δομή σας έχει δύο Βάρδιες, θα<br>γραφές, μία για κάθε βάρδια,<br>παιδ<br>πάιδ | Επιστροφή<br> ΕΙΩΣΗ 2η: Στην περίπτωση Βρεφονη<br>Ικιό τμήμα αποτελούν μία δομή. | πιακού σταθμού, το βρεφικό και το |
|                                                                                                    |                                                                                                    |                                                                                                    |                                                                                  |                                   |

### Εικόνα 10: Συμπλήρωση στοιχείων Δομής / Επισύναψη άδειας λειτουργίας

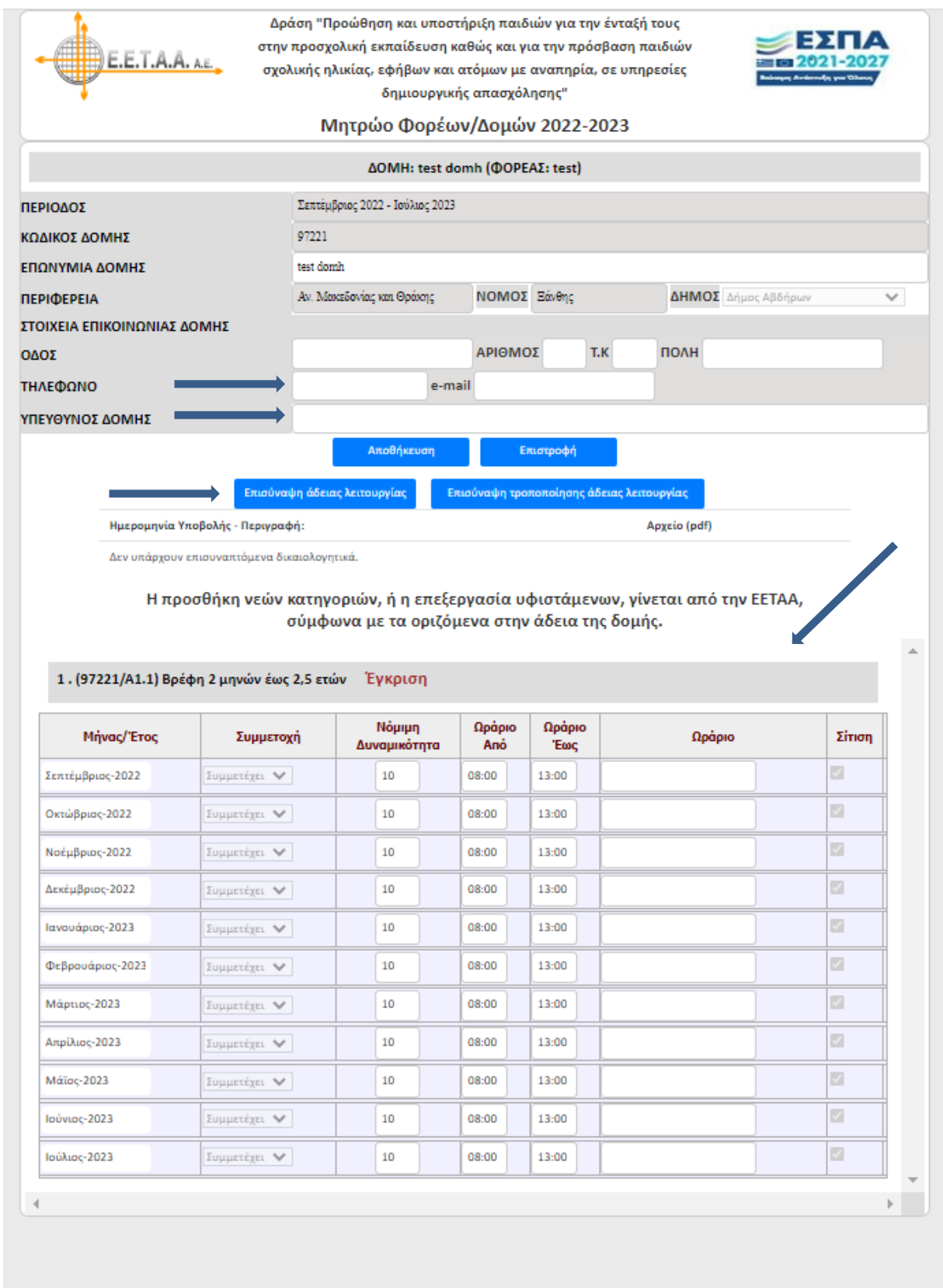

Οι φορείς θα πρέπει να συμπληρώσουν τα απαιτούμενα στοιχεία Δομής (ανοιχτά πεδία: τηλέφωνο / e-mail / Ονοματεπώνυμο Υπεύθυνου Δομής) και να επισυνάψουν την αντίστοιχη άδεια ίδρυσης – λειτουργίας Δομής στο αντίστοιχο πεδίο.

### Εικόνα 11: Επισύναψη αρχείου pdf

| E.E.T.A.A. A.E.            | Δράση "Προώθηση και υποστήριξη παιδιών για την ένταξή τους<br>στην προσχολική εκπαίδευση καθώς και για την πρόσβαση παιδιών<br>σχολικής ηλικίας, εφήβων και ατόμων με αναπηρία, σε υπηρεσίες<br>δημιουργικής απασχόλησης"                                                                                                    | <b>ΕΣΠΑ</b><br>2021-2027 |
|----------------------------|----------------------------------------------------------------------------------------------------|--------------------------|
|                            | Μητρώο Φορέων/Δομών 2022-2023                                                                                                    |                          |
| 1.<br>2.<br>[1]<br>3.<br>E | Επιλέξτε το αρχείο του δικαιολογητικού από το δίσκο σας<br>(Προσοχή: αρχεία με πολυ μεγάλα ονόματα μπορεί να αποτύχουν να ανέβουν)<br>Επιλογή αρχείου Δεν επιλέχθηκε κανένα αρχείο.<br>Είδος δικαιολογητικού<br>Επισύναψη καταστατικού λειτουργίας<br>Ολοκληρώστε την επισύναψη<br>Ανέβασμα του αρχείου που επιλέξατε.<br>πιστροφή αν δεν θέλετε να επισυνάψετε αρχείο δικαιολογητικού |                          |

### Εμφάνιση στοιχείων νέας Δομής

Δείτε τα στοιχεία νέας Δομής, όπως εμφανίζονται στην Εικόνα 10 μετά τον έλεγχο της άδειας ίδρυσης – λειτουργίας Δομής.